## C.D.E. - COMO ESCANEAR LA DOCUMENTACIÓN EXTERNA EN EL SISTEMA OPERATIVO UBUNTU

Es un procedimiento que se realiza afuera de SiGED, y se utiliza un **ESCANER** para la digitalización de las actuaciones externas al Juzgado. Ej: escritos, documentales, etc. Éste dispositivo genera automáticamente un <u>único archivo PDF</u> (no modificable), y ese PDF se debe vincular al EXPEDIENTE en cuestión a través de la operación **"documentación externa"** del SIGED.

El Escaneo de ese escrito, de esa documental, etc, se realiza con una aplicación llamada **XSANE**, que se encuentra disponible en el Escritorio de la Pc, con una *configuración predefinida*. Los documentos escaneados se guardan dentro de una carpeta "ESCANEADOS", que se encuentra también dentro del escritorio de la Pc.

Procedimiento: Hacer clic en **XSane Image Scanner**, se visualiza la siguiente imagen.

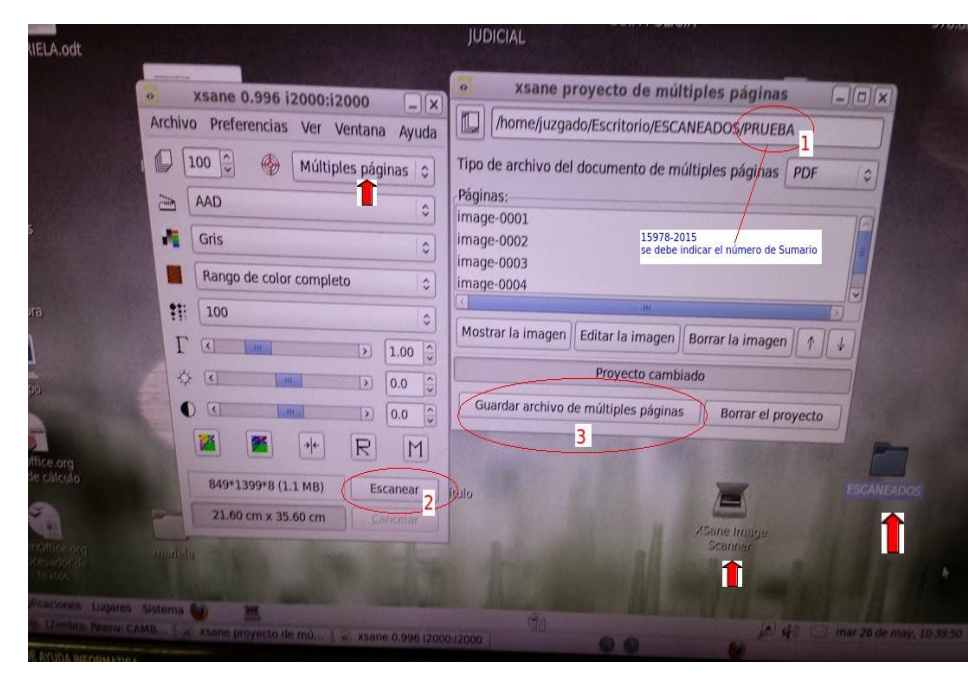

Crear *Nuevo Proyecto* en Xsane y marcar la *Cantidad de Páginas*, (no de fojas). Atención: Siempre el proyecto debe estar en <u>Múltiples páginas</u>.

Pasos, en la segunda ventana (derecha):

 Asignar un <u>nombre o número</u> al documento a escanearse. Ej: se puede escribir el número del expediente 15978-2015 o asignarle un nombre al archivo (suma del escrito). Esto se guardará automáticamente en la siguiente dirección /home/juzgado/Escritorio/ESCANEADOS/15978-2015).

Aclaración: Asignar el nombre del PDF a generarse en la carpeta ESCANEADOS con el nro de Expte. o nombre asignado, sin usar barras ("/").

- 2. Escanear.
- 3. Guardar archivo de Múltiples Páginas.

En la carpeta ESCANEADOS, se genera el PDF en único archivo. Como se visualiza en la siguiente imagen:

|                       | bos                                                        |    |
|-----------------------|------------------------------------------------------------|----|
| Equipo                | Lugar: 🛛 iome/tinafd/Escritorio/ESCANEADOS/ 🖾 🦛 🄿 🍳 Buscar |    |
| 🙍 Carpeta per         |                                                            | Î  |
| Escritorio Escritorio |                                                            | l  |
| 🔝 Descargas           |                                                            | l  |
| Documentos            | 1457-2015 pdf 14678-2015 pdf 15978-2015 pdf                | ľ  |
| 🔳 Imágenes            |                                                            | þ  |
| Música                |                                                            | l  |
| Vídeos                |                                                            | l  |
| 🔄 Sistema de          |                                                            | I. |
| 🗒 Papelera            |                                                            | f  |
| Red                   |                                                            |    |
| 间 Examinar la         |                                                            |    |

 Ingresar a SIGED y adjuntar al Expediente Digital correspondiente ese archivo ya escaneado, por medio de la operación "Documentación Externa" dentro de la ficha del expediente.-

## **IMPORTANTE:**

- NUNCA BORRAR LA CARPETA **ESCANEADOS** DEL ESCRITORIO, NI INDICAR NINGUNA OTRA CARPETA COMO DESTINO DEL PROYECTO.

-UNA VEZ ADJUNTADO EN EL SISTEMA AL EXPEDIENTE EL ARCHIVO PDF GENERADO, PUEDE ELIMINARSE O MOVERSE A OTRA CARPETA QUE SE ESTABLEZCA.

-EL TAMAÑO DEL ARCHIVO A SUBIR A SIGED NO DEBE SUPERAR 2MB.

Con el Botón derecho sobre el archivo PDF escaneado, se puede conocer el tamaño del documento.